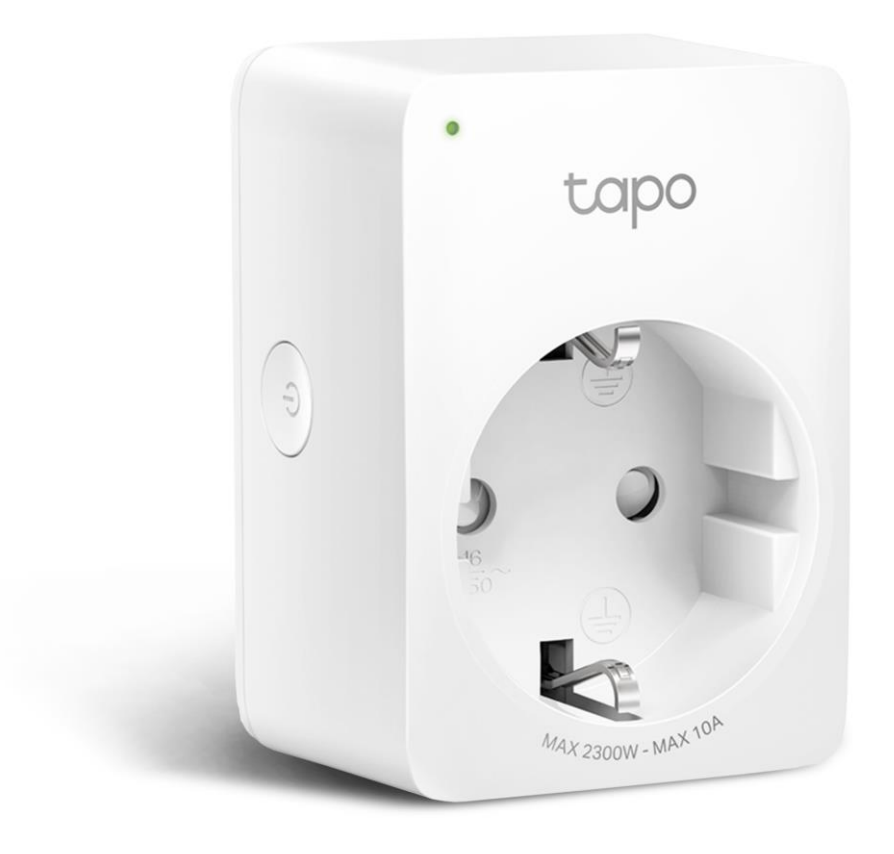

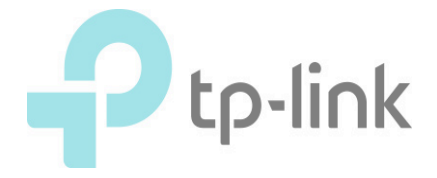

# 플러그를 와이파이가 가까운 장소 의 콘센트에 설치합니다.

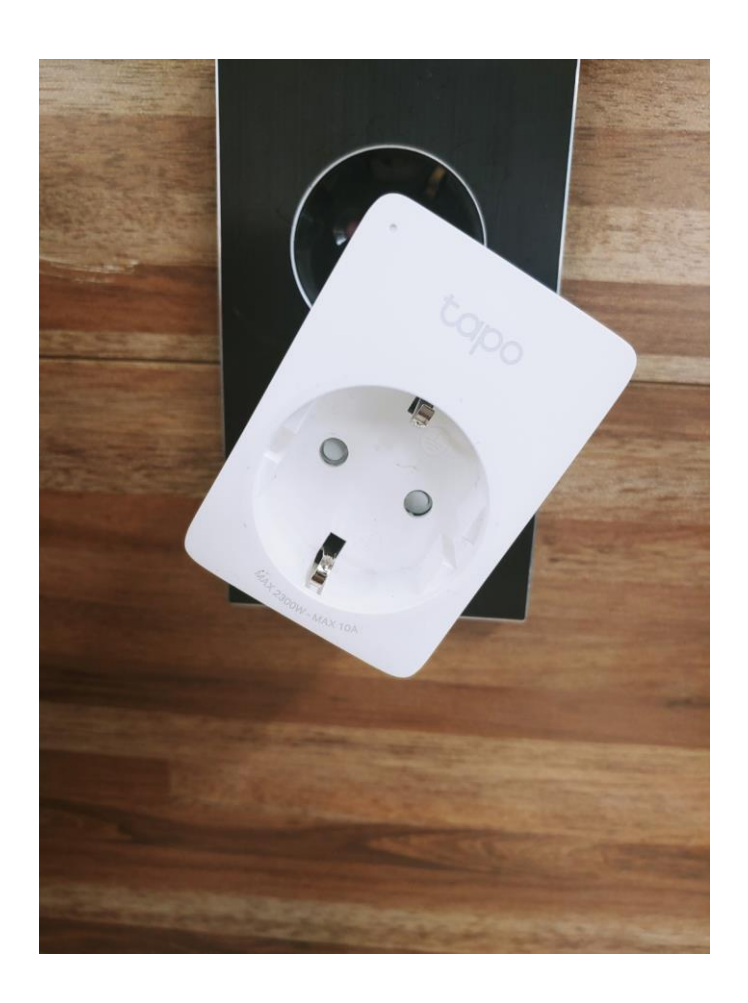

#### 2. Google Play 혹은 APP Store 에서 3. Tapo 계정을 만든 후 로그인합니다. TAPO를 검색 후 설치합니다. (TP-Link Tapo를 설치합니다.)

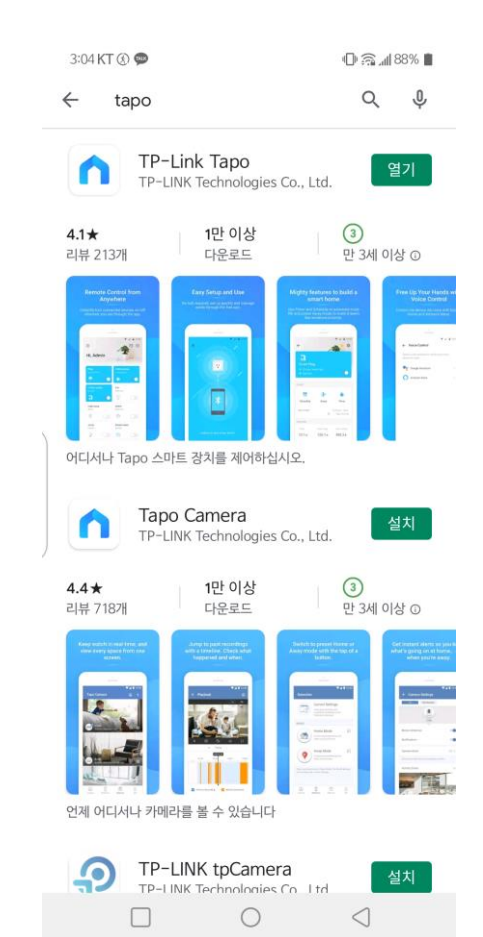

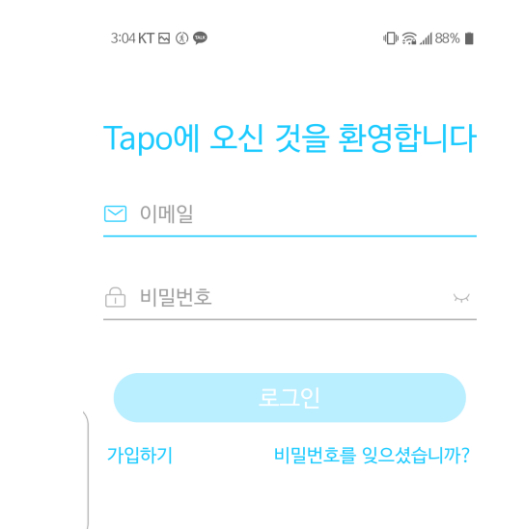

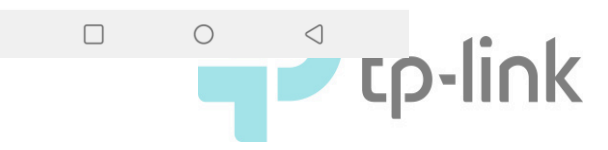

| 4. 가입하기를 선택합니다.            |                        |  |  |  |  |  |
|----------------------------|------------------------|--|--|--|--|--|
| 12:24 KT 🗶 🕥 –             | र्थ्र न्द्रु ना  60% 🛢 |  |  |  |  |  |
| Tapo에 오신                   | 닌 것을 환영합니다             |  |  |  |  |  |
| ≥ support.kr@tp-link.com × |                        |  |  |  |  |  |
| 🔒 비밀번호                     | ₩<br>                  |  |  |  |  |  |
| ✓ 기억하기                     |                        |  |  |  |  |  |
|                            |                        |  |  |  |  |  |
| 가입하기                       | 비밀번호를 잊으셨습니까?          |  |  |  |  |  |

# 5. 사용하려는 이메일 계정과 비밀번호를 입력합니다.

| 12:24 KT 🖂 繱 👘                 | ال 60% الم |
|--------------------------------|------------|
| $\leftarrow$                   | 대한민국       |
| TP-Link ID를 상                  | 성하세요.      |
| ☑ ┣P-Link ID (이메일)             |            |
| ☆ 비밀번호                         | ¥          |
| ☐ 비밀번호 확인                      | <u> </u>   |
| ✓ 개인정보 보호 정책 및 이용 약<br>동의했습니다. | 관를 완전히 읽고  |

✓ TP-Link 뉴스 레터를 구독하여 놀라운 딜, VIP 경품, 신제품 등을 가장 먼저 알아보세요!

#### 6. 이메일 계정으로 인증메일을 받습니다.

| ▼ TP-Link ID 활성화                                                                                                 |
|----------------------------------------------------------------------------------------------------|
| 안녕,<br>TP-Link ID를 등록 해 주셔서 감사합니다.<br>TP-Link ID 등록을 완료하려면 <b>한 시간 내에 다음 버튼을 클릭하십시오 :</b><br>등록을 마치려면<br>클릭하십시오. |
| 이 이메일메 회신하지 마십시오. 그것은 감시되지 않는 이메일 주소에서<br>보냈습니다.<br>문의 사항이 있으시면 기술 지원부 www.tp-link.com/support 에 문의하십시오.         |
| 지사이로                                                                                                    |

신심으로,

TP-Link 클라우드 팀

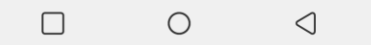

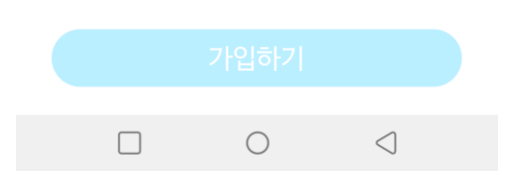

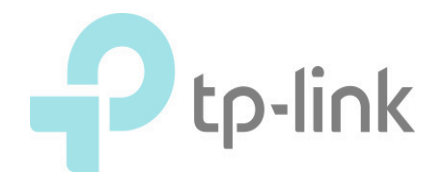

7. + 를 탭합니다.

# 3:05 KT 전 @ ♥ ① 念 41 88% ■ 내 홈 + + +'를 탭하여 장치를 추가하세요.

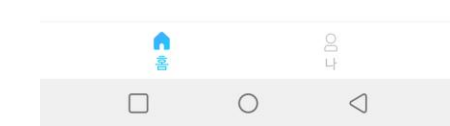

8. P100을 선택합니다.

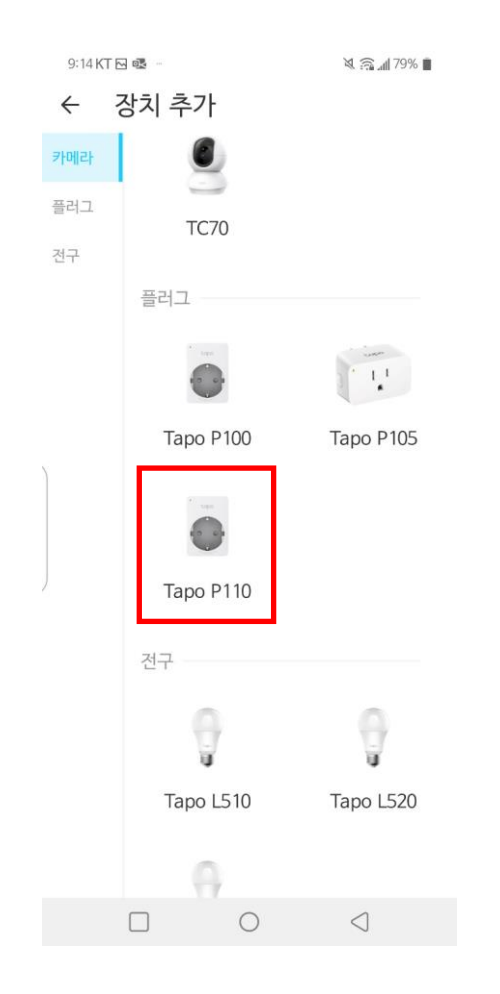

#### 9. 스마트폰의 블루투스를 켭니다.

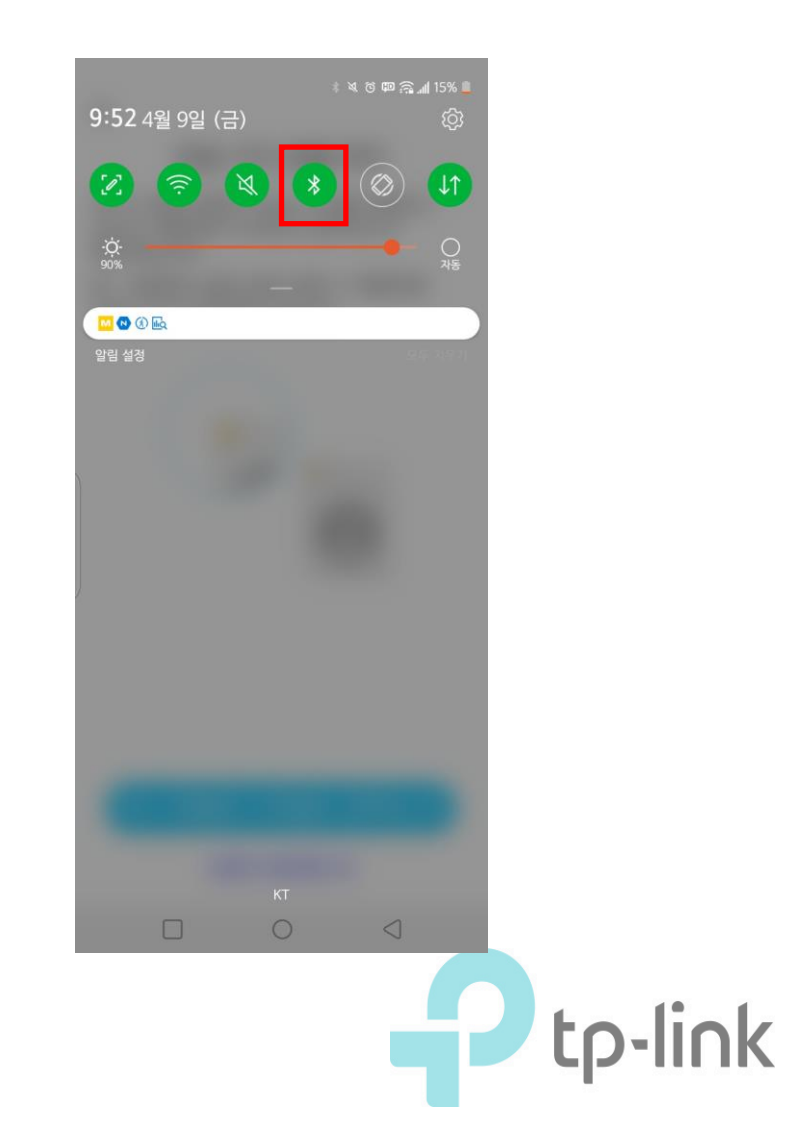

#### 10. P100의 LED 상태를 확인 후 파란 버튼을 누릅니다. (제품 좌측 상단)

💐 🙃 📶 79% 🔳

9:14 KT 🖂 🚳 🚽

 $\leftarrow$ 

#### 타포 기기 전원 켜기

Wi-Fi 범위 내에서 Tapo 기기를 연결하고 LED가 주황색과 녹색으로 깜박이는지 확인하십시오.

팁 : 설정하는 동안 휴대 전화 나 태블릿을 Tapo 기기 가까이에 두십시오.

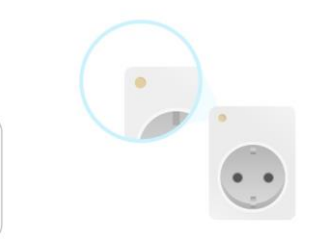

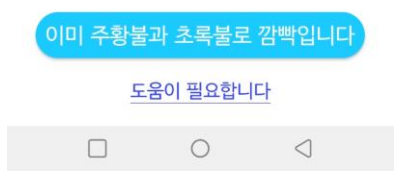

#### 11. P100이 연결될 와이파이를 선택합니다. (2.4Ghz 와이파이만 연결 가능)

| 9:15 KT 🖸 🚳 🚽     | 🛪 🕤 📶 78% 🛙  |          |
|-------------------|--------------|----------|
| ×                 | 재검색          | щ        |
| 네트워크를             | 선택하십시오       |          |
| 연결할 Tapo 기기의 네트   | 트워크를 선택하십시오. |          |
| E2M 2.4G          | <u>a</u> <   |          |
| KT_GiGA_BC42      | a s          | <i>.</i> |
| ax20/60           | <u> </u>     | 1.       |
| TP-Link Korea_Gue | st           | 2        |
| TP-Link Korea     | <u> </u>     |          |
| TP-Link_4B61      | <u>ii</u> 4  | 2        |
| signature2        | <u>6</u> 3   |          |
| ktEgg_6036        | <u> </u>     | 2        |
| FIP               | i s          |          |
| TP-LINK_VPN       | 6 3          |          |
| OCTEST            | <b>A</b> 3   |          |
| Wi-Fi를 찾을         | 을 수 없습니까?    |          |
|                   | D Q          |          |

#### 12. 와이파이 비밀번호를 입력합니다.

| 9:15 KT 🖂 🕸 –                                    | a 🗟 📶 78% 💼             |
|--------------------------------------------------|-------------------------|
| ÷                                                |                         |
| 네트워크 비밀번호를<br>입력하세요                              |                         |
| 이 비밀번호가 올바른지 확인히<br>올바르지 않으면 Tapo 기기를<br>수 없습니다. | 십시오. 네트워크가<br>네트워크에 연결할 |
| 네트워크 이름                                          |                         |
| TP-Link_4B61                                     | 선택                      |
| 비밀번호                                             |                         |
| •••••                                            | X                       |
| 대소 문자 구분                                         |                         |
| 🛃 비밀번호 저장                                        |                         |
|                                                  |                         |
|                                                  |                         |
|                                                  |                         |
|                                                  |                         |
|                                                  |                         |

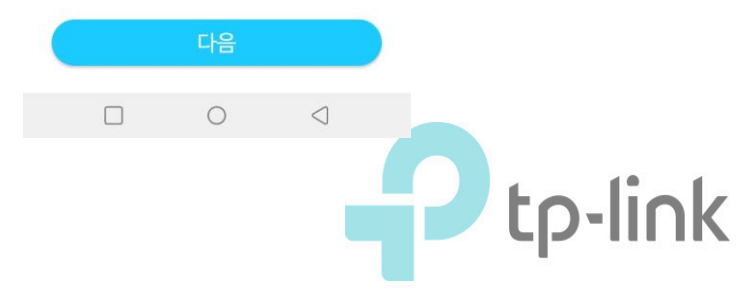

#### 13. P100을 네트워크에 연결하고 있습니다...

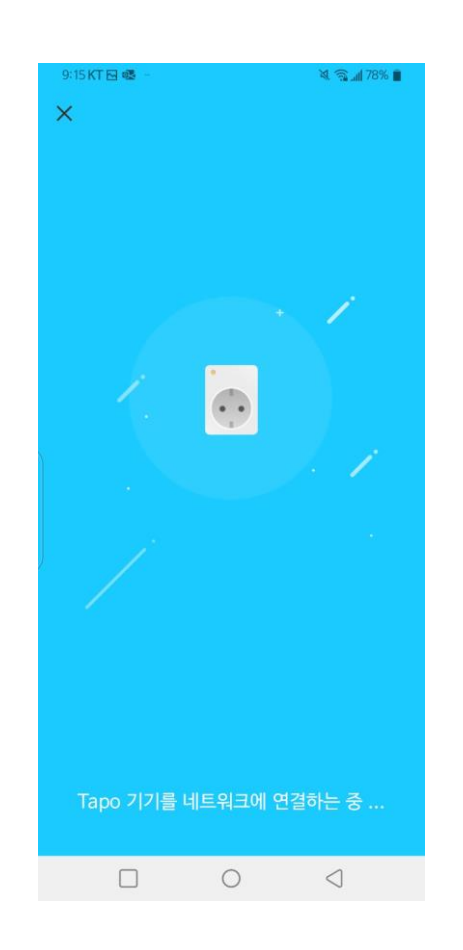

#### 14. P100의 이름을 지정합니다.

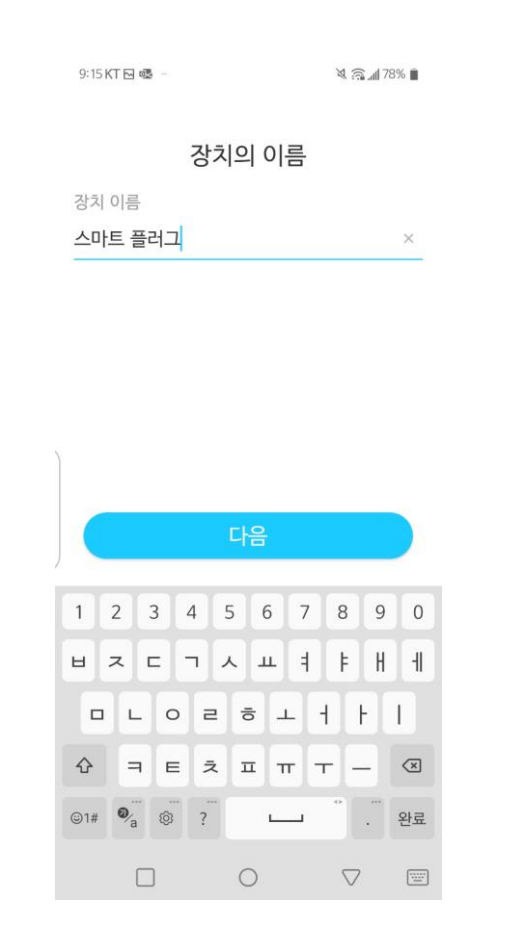

## 15. P100을 배치한 위치를 지정합니다.

| 9:15 KT 🖸 🚳 🐇          | ¥. 🗟 📶 78% 🛢   |
|------------------------|----------------|
| ←<br>이 Tapo 기기를<br>했습니 | - 어디에 배치<br>까? |
| 침실                     | 0              |
| 현관                     | 0              |
| 부엌                     | 0              |
| 거실                     | 0              |
| 메인 침실                  | 0              |
| 사무실                    | ۲              |
| 공부방                    | 0              |
| 기타                     | 0              |

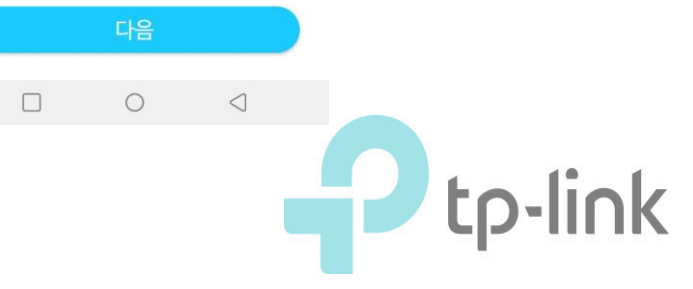

#### 16. P100에 연결한 기기의 아이콘을 선 택합니다.

|   | 9:16 KT 🖂 🔹 — |                    | 💐 🛜 📶 78% 🔳 |  |  |
|---|---------------|--------------------|-------------|--|--|
|   | ÷             |                    |             |  |  |
|   | Таро          | o 기기의 아이<br>선택하십시오 | 콘을          |  |  |
|   |               | <u>(</u>           | -           |  |  |
|   |               | -                  | -           |  |  |
|   | 4             |                    | <b>_</b>    |  |  |
|   |               | 4                  |             |  |  |
| ) |               |                    | •           |  |  |
|   |               |                    |             |  |  |
| J |               |                    |             |  |  |
|   |               | ē                  | <b>I</b>    |  |  |
|   |               |                    |             |  |  |

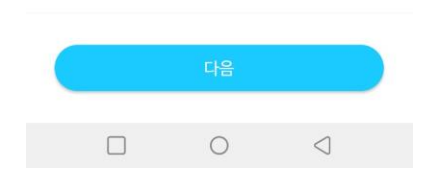

#### 17. P100의 펌웨어가 최신인지 확인합니다.

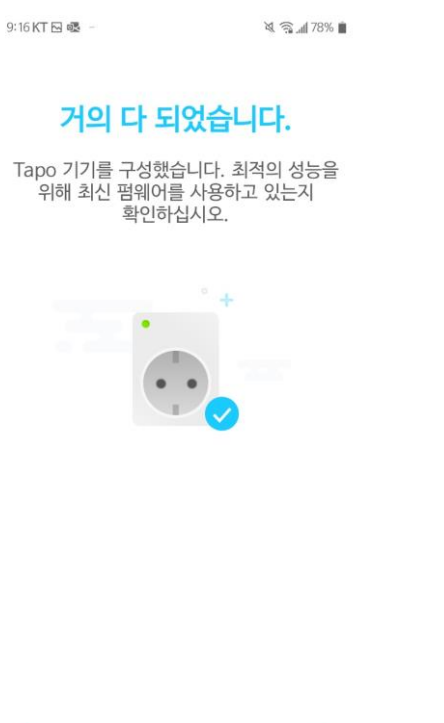

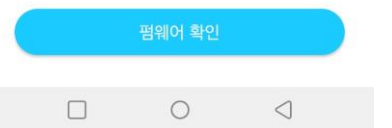

#### 18. 등록이 완료되었습니다!

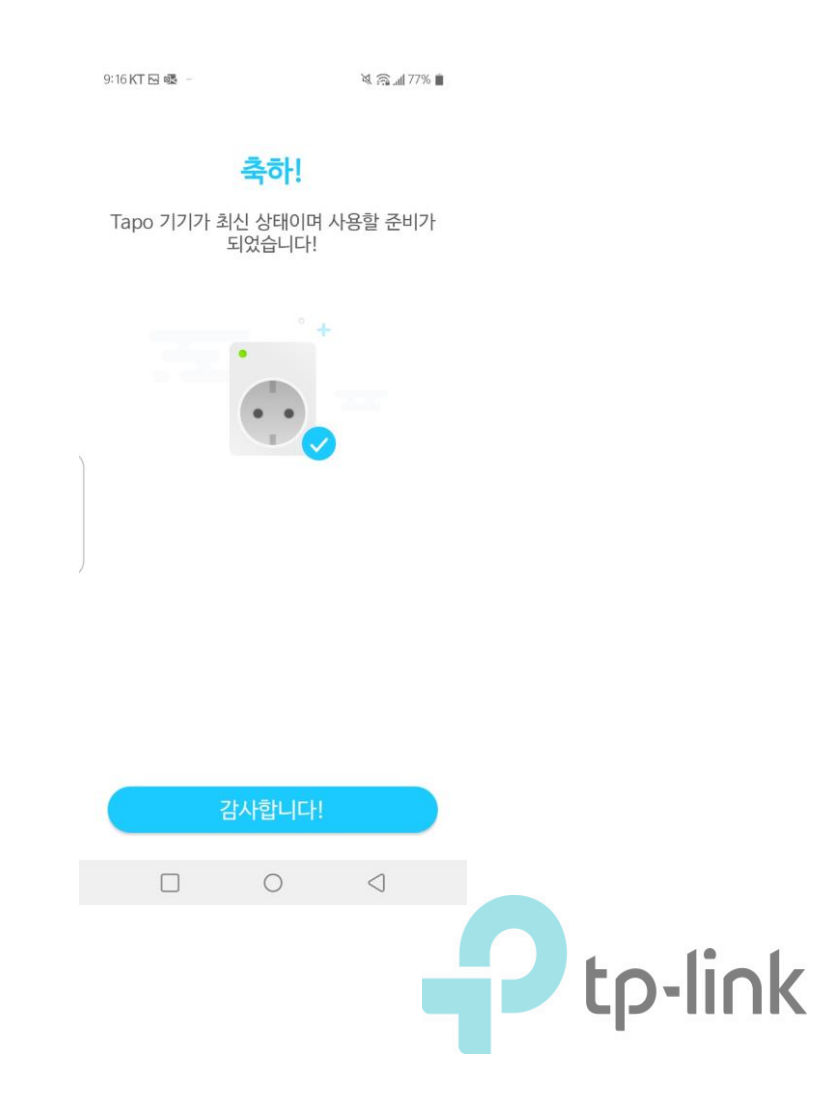

#### 19. Tapo 앱에서 플러그를 직접 제어할 수 있습니다.

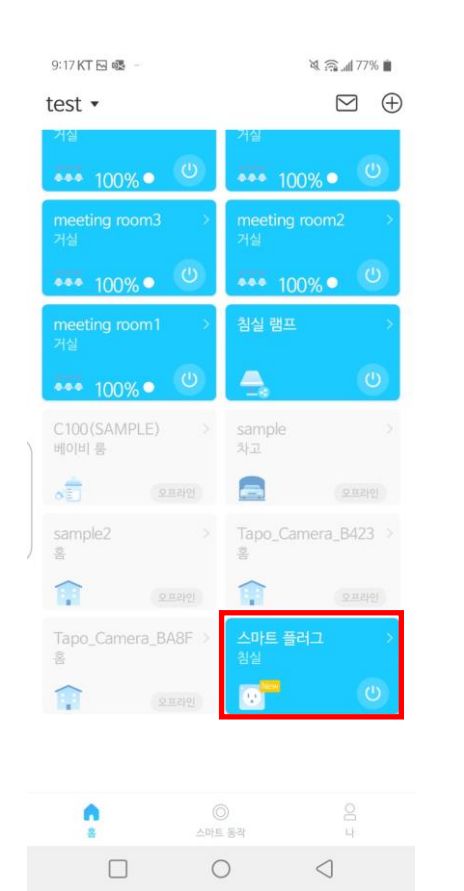

20. 플러그 켜고 끄기가 가능합니다.

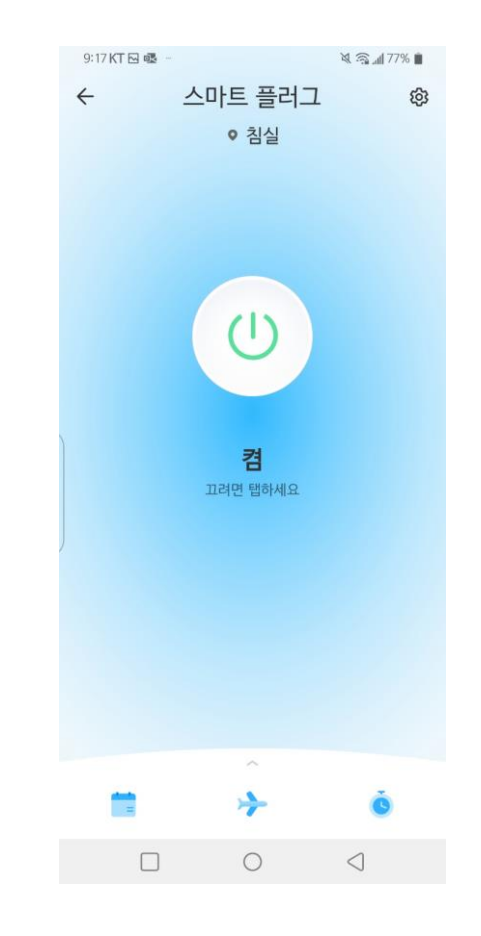

#### 21. 하단 메뉴에서 부가기능 설정 가능 (좌로부터 스케줄, 외출 모드, 타이머)

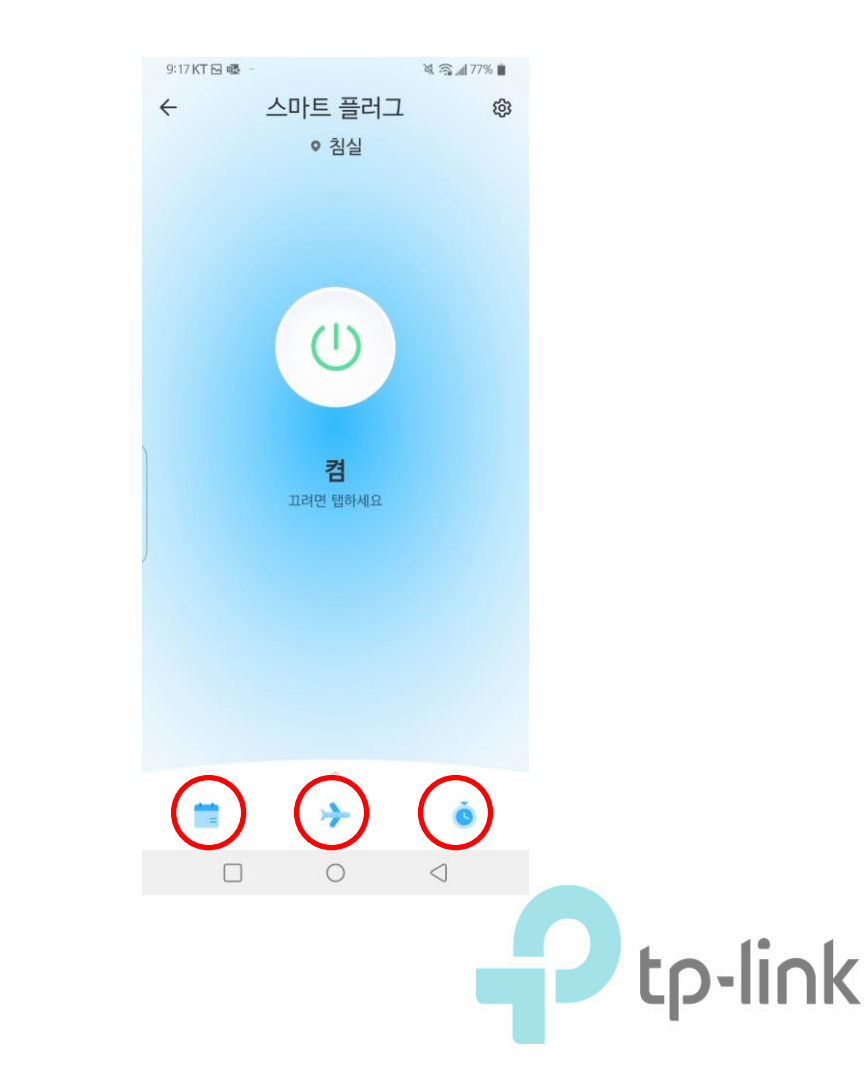

#### 22. 스케줄에서 기기가 정기적으로 켜고 꺼지는 스케줄러 설정이 가능합니다.

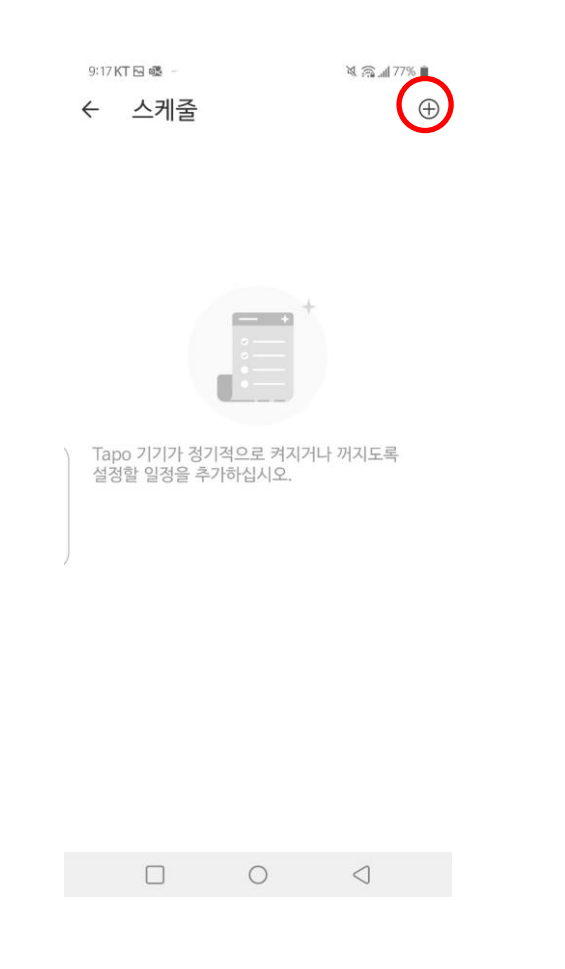

23. 상세한 스케줄은 다음과 같습니다.

| 9:17 KT 🖸 45 -        | 💐 🛜 📶 77% 🗎 |      |     |    |
|-----------------------|-------------|------|-----|----|
| ← 스케줄 추               | 가           |      |     | 저장 |
| 일시                    |             |      |     |    |
| ○ 일출                  |             |      |     |    |
| 이 일몰                  |             |      |     |    |
| 이타 시간                 |             |      |     |    |
|                       |             |      |     |    |
|                       | 8           |      |     |    |
| 오전                    | 9           | : 00 | )   |    |
| 오후                    | 10          | 01   |     |    |
|                       |             |      |     |    |
| 장치를                   |             |      |     |    |
| <ul><li>• 혐</li></ul> |             |      |     |    |
| ○ 끰                   |             |      |     |    |
| 매일 반복                 |             |      |     |    |
| 일 월 화                 | 수           | 목    | 금 . | £  |
|                       | -           |      |     |    |

#### 24. 외출 모드는 외출한 동안 기기가 무작위로 켜지고 꺼지는 상태입니다.

| 9:17 KT ⊡<br>← 오 | ®<br>출 모드                      |                    | ¥ (i)           | dl 77% 💼     |   |   |     |     |
|------------------|--------------------------------|--------------------|-----------------|--------------|---|---|-----|-----|
| 누군가가<br>무작위로     | 집에있는 것 <sup>;</sup><br>켜고 끄는 시 | 처럼 보이도록<br>간을 설정하십 | Tapo :<br>시오.   | 기기를          |   |   |     |     |
| 오후 7:            | 30                             | $\rightarrow$      | 오전              | 6:00<br>다음 날 |   |   |     |     |
| 매일 반복            |                                |                    |                 |              |   |   |     |     |
| 일                | 월 화                            | 수 목                | 금               | 토            |   |   |     |     |
|                  |                                |                    |                 |              |   |   |     |     |
|                  |                                |                    |                 |              |   |   |     |     |
|                  |                                |                    |                 |              |   |   |     |     |
| 6                |                                |                    |                 |              |   |   |     |     |
|                  |                                |                    |                 |              |   |   |     |     |
|                  |                                |                    |                 |              |   |   |     |     |
|                  |                                |                    |                 |              |   |   |     |     |
|                  |                                | 시작                 |                 |              |   |   |     |     |
| (                |                                | 0                  | $\triangleleft$ |              |   |   |     |     |
|                  |                                |                    |                 |              | P | t | p-l | inl |

#### 25. 타이머는 기기가 자동으로 꺼질 시간을 조정할 수 있습니다.

|        |       | 03         |
|--------|-------|------------|
|        | 00 시간 | 04<br>05 분 |
|        | 01    | 06         |
|        |       |            |
| 타이머 종. | 료 시   |            |
| () 켬   |       |            |
| • 끔    |       |            |
|        |       |            |

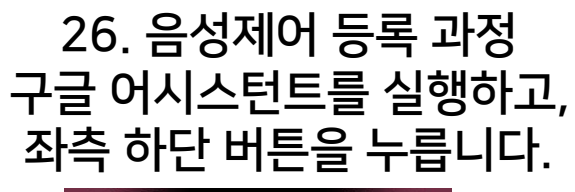

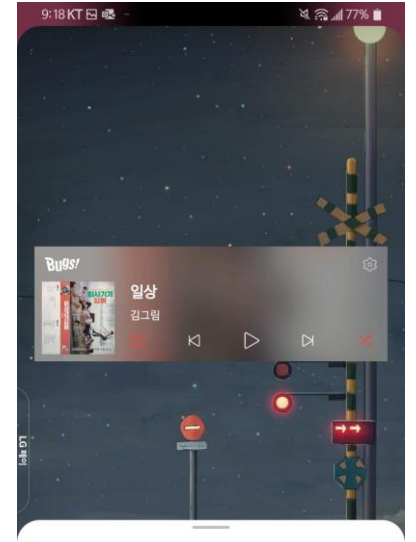

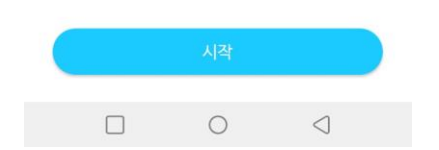

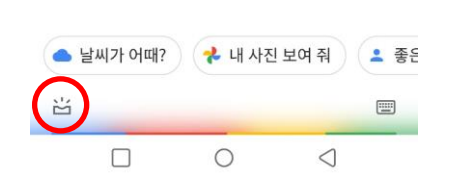

•

안녕하세요, 무엇을 도와드릴까요?

27. 우측 상단 내 프로필을 선택합니다.

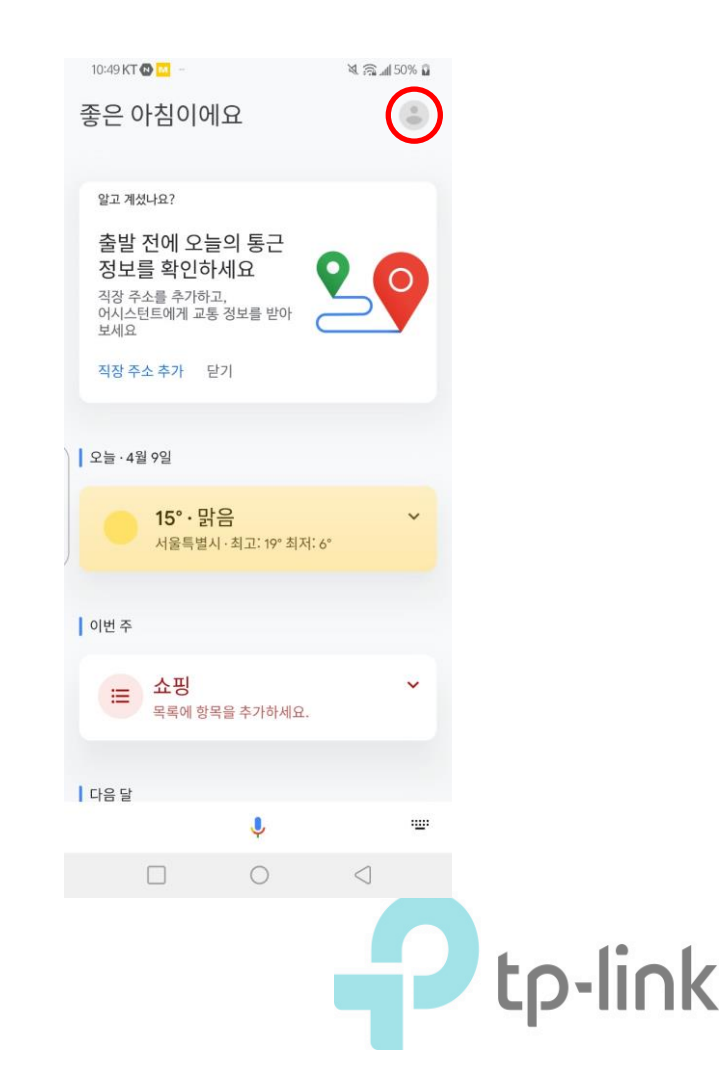

28. 하단 메뉴 중 <mark>홈 컨트롤</mark>을 선택합니다.

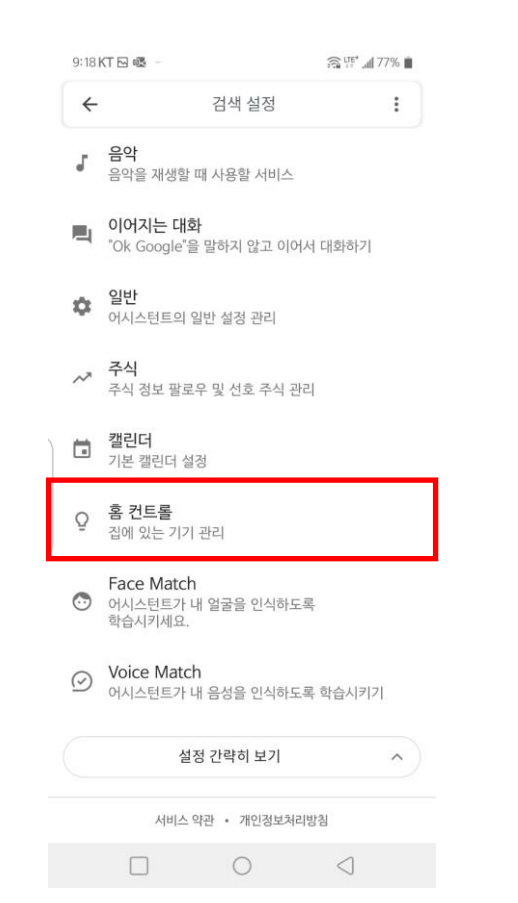

#### 29. 서비스 중 Tapo 를 검색하여 선택합니다.

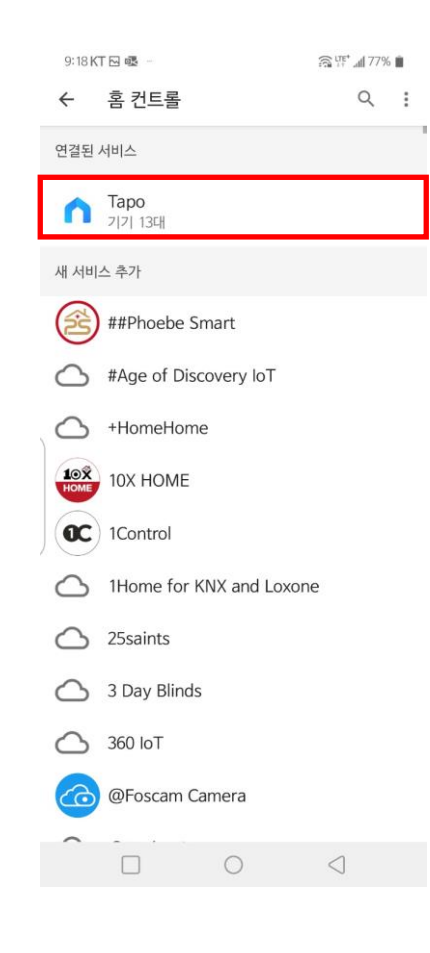

#### 30. P100을 선택하여 편집합니다.

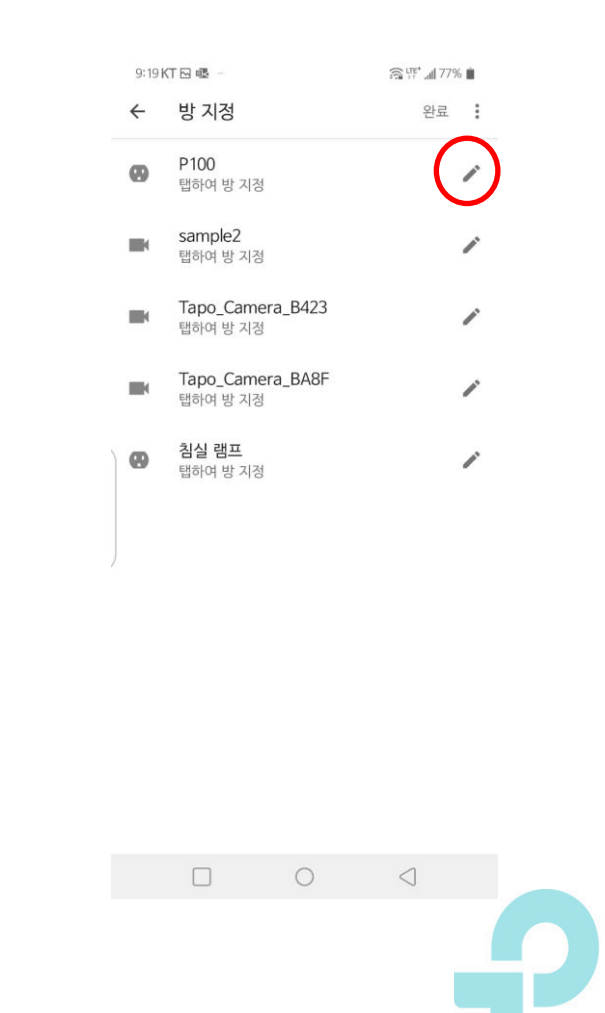

## 31. P100이 있는 위치를 선택합니다.

:

| 9:19 K | T 🖂 🚳 – |   | ्त्र 🐺 📶 77% 🗎  |
|--------|---------|---|-----------------|
| ←      | 방       |   | 1               |
| 내 방    |         |   |                 |
| 0      | 가족실     |   |                 |
| ٢      | 거실      |   |                 |
| 0      | 복도      |   |                 |
| 0      | 사무실     |   |                 |
| +      | 방 맞춤설정  |   |                 |
| 방 추기   | ł       |   |                 |
| 0      | 다락방     |   |                 |
| 0      | 뒷 마당    |   |                 |
| 0      | 발코니     |   |                 |
| 0      | 부엌      |   |                 |
| 0      | 서재      |   |                 |
| 0      | 손님 별채   |   |                 |
| 0      | 손님방     |   |                 |
|        |         | 0 | $\triangleleft$ |

32. 방이 지정되면 우측 상단의 완료를 누릅니다.

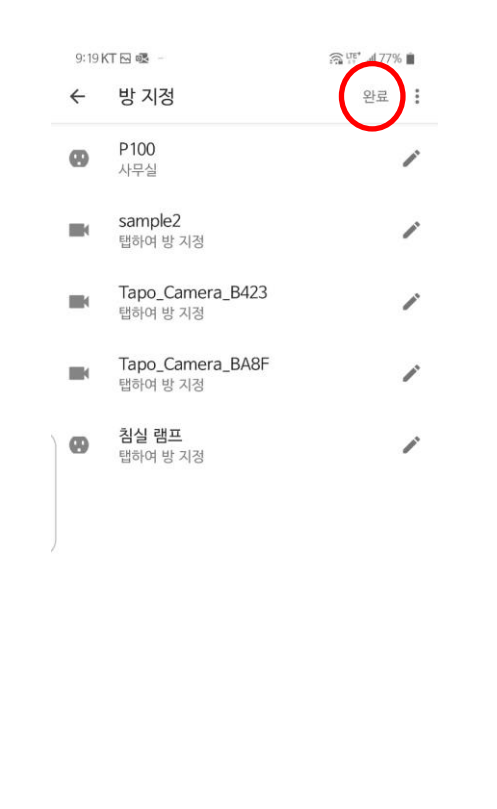

0

 $\triangleleft$ 

#### 33. 이제 음성을 통해 제어가 가능합니다. (기본적으로 방 이름으로 제어하여야 하며, 차후 구글 홈 설정에서 제어용 이름을 변경할 수 있습니다.)

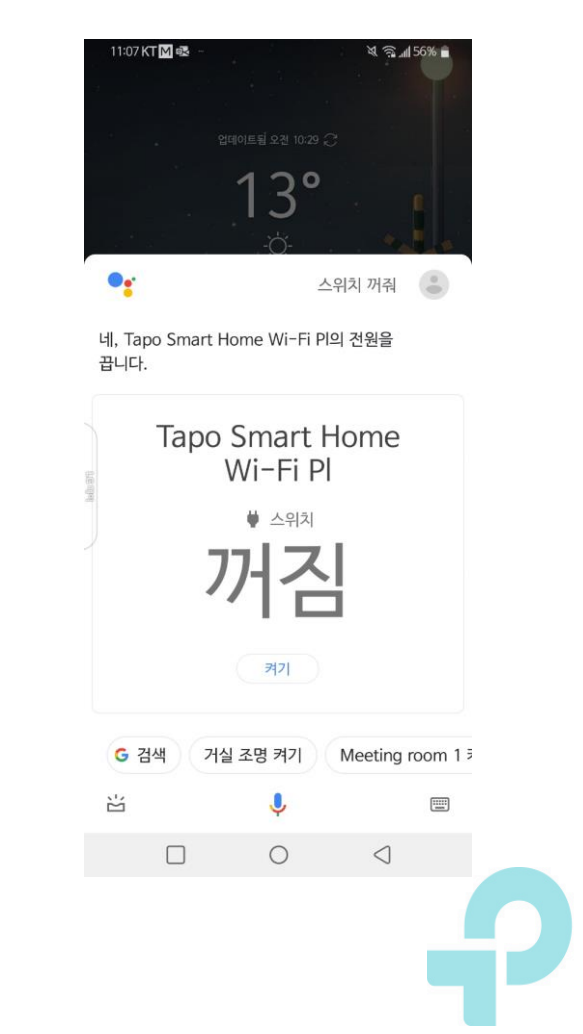